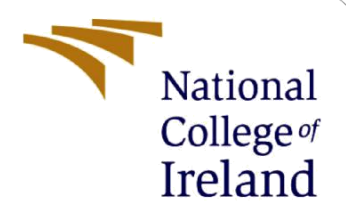

# **Configuration Manual**

MSc Research Project Cyber Security

Benetto George Student ID: x21124485

School of Computing National College of Ireland

Supervisor: Imran Khan

#### National College of Ireland

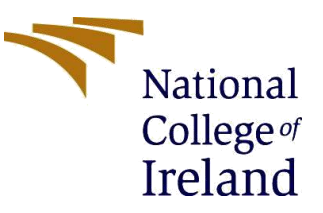

#### **MSc Project Submission Sheet**

School of Computing

|                         | Benetto George                                       |                 |
|-------------------------|------------------------------------------------------|-----------------|
| Student<br>Name:        |                                                      |                 |
| Student ID:             | X21124485                                            |                 |
| Drogramma               | MSc Cybersecurity                                    | 2022 -2023      |
| Programme:              | MSc Research Project                                 | •               |
| Module:                 | Imran Khan                                           |                 |
| Lecturer:               |                                                      |                 |
| Submission<br>Due Date: | 15 December 2022                                     |                 |
| Project Title           | AdaBoost IDS to detect Zero Day attacks and reduce f | false positives |
| Froject fille:          | 691                                                  |                 |
| Word Count:             | Page Count:7                                         |                 |

I hereby certify that the information contained in this (my submission) is information pertaining to research I conducted for this project. All information other than my own contribution will be fully referenced and listed in the relevant bibliography section at the rear of the project.

<u>ALL</u> internet material must be referenced in the bibliography section. Students are required to use the Referencing Standard specified in the report template. To use other author's written or electronic work is illegal (plagiarism) and may result in disciplinary action.

| <b>.</b> . | Benetto George |
|------------|----------------|
| Signature: |                |
|            | 15-12-2022     |
| Date:      |                |

#### PLEASE READ THE FOLLOWING INSTRUCTIONS AND CHECKLIST

| Attach a completed copy of this sheet to each project (including multiple copies)                                                                                                    |  |
|----------------------------------------------------------------------------------------------------|--|
| Attach a Moodle submission receipt of the online project submission, to each project (including multiple copies).                                                                        |  |
| You must ensure that you retain a HARD COPY of the project, both<br>for your own reference and in case a project is lost or mislaid. It is not<br>sufficient to keep a copy on computer. |  |

Assignments that are submitted to the Programme Coordinator Office must be placed into the assignment box located outside the office.

| Office | Jse | Only | 1 |
|--------|-----|------|---|
|--------|-----|------|---|

| Signature:                       |  |
|----------------------------------|--|
| Date:                            |  |
| Penalty Applied (if applicable): |  |
|                                  |  |

## **Configuration Manual**

Benetto George Student ID: x21124485

### **1** Introduction

This document discusses how the AdaBoost Intrusion Detection System code should be implemented and executed. The project has been coded in Python programming language.

### 2 System Requirements

Code Editor: Visual Studio Code Python Version: version3 Operating System Windows 7 or later

Anaconda software has been downloaded and installed on the system. It can be downloaded from the official website given below ("Anaconda | Anaconda Distribution," n.d.),

(https://www.anaconda.com/products/individual)

At the stage given in the image below check both checkboxes

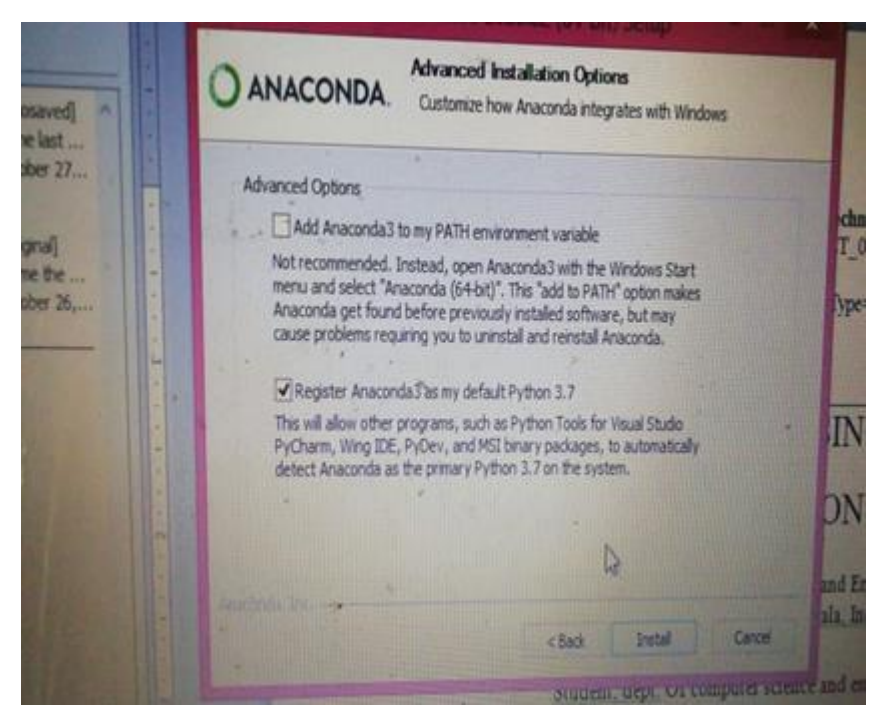

Figure 1: anaconda installation

### 2.1 Package details

Here in this project, Anaconda software is also used, which is a distribution for Python programming languages for data science. It simplifies package management and deployment. An environment, named "ml\_env" is created. It consists of the necessary machine learning python libraries that are custom installed which in turn help to run the whole code. A small number of libraries that are present in the environment are:

- Numpy: Used for array operations
- Sklearn: Used for selection of features and for train-test splitting
- Pandas: Used to read the dataset
- Matplotlib: Is used for data visualization

#### **3** Setting up the environment

- Extract IDS\_FULLCODE.zip folder given at the end of the Thesis report. If you are downloading the artefact from moodle, make sure to download the dataset from Kaggle and paste it in the **Project\_Dataset** folder of IDS\_FULLCODE > Machine Learning.
- Extract the ml\_env.zip folder from the OneDrive link and paste it into OS(C:) > users > user (it may vary depending on your system) > anaconda3 > envs
- Open anaconda prompt or Windows Command Prompt (cmd) in the project folder
- In the prompt, type command "activate ml\_env" (in windows command prompt), or,
- In the anaconda prompt, type "conda activate ml\_env"

#### 4 Dataset Source

Dataset used in this research project is taken from an online platform named Kaggle which allows users to access and download various dataset samples. The dataset used has been downloaded and added in the IDS\_FULLCODE folder named Project\_Dataset.

### 5 Code Execution

Anaconda prompt or cmd has been opened. Now, run the following commands,

• Run command: python train.py || To train the model

| $\blacksquare$ C\Windows\System32\cmd.e $\times$ + $\vee$                                  | - 🗆 X     |  |  |  |  |
|--------------------------------------------------------------------------------------------|-----------|--|--|--|--|
| D:\NCI\Research MEthods\Thesis Proj\IDS_FULLCODE\Machine Learning>activate ml_env          |           |  |  |  |  |
| (ml env) D:\NCI\Research MEthods\Thesis Proi\IDS FULLCODE\Machine Learning>python train.py |           |  |  |  |  |
| DoS attacks-Slowloris 10990                                                                |           |  |  |  |  |
| DoS attacks-GoldenEye 41508                                                                |           |  |  |  |  |
| Benign 996077                                                                              |           |  |  |  |  |
| Name: Label, dtype: int64                                                                  |           |  |  |  |  |
| Malicious 52498                                                                            |           |  |  |  |  |
| Benign 996077                                                                              |           |  |  |  |  |
| Name: Label, dtype: int64                                                                  |           |  |  |  |  |
| Flow Byts/s 4921                                                                           |           |  |  |  |  |
| dtype: int64                                                                               |           |  |  |  |  |
| Series([], dtype: float64)                                                                 |           |  |  |  |  |
| Dst Port Protocol Flow Duration Tot Fwd Pkts Idle Std Idle Max Idle Min                    | Label     |  |  |  |  |
| 5000 80 6 12000099 4 0.0 6994310 6994310 M                                                 | Malicious |  |  |  |  |
| 5001 80 6 11999501 4 0.0 6994337 6994337 M                                                 | Malicious |  |  |  |  |
| 5002 80 6 12000439 4 0.0 6995703 6995703 M                                                 | Malicious |  |  |  |  |
| 5003 80 6 11999660 4 0.0 6994306 6994306 M                                                 | Malicious |  |  |  |  |
| 5004 80 6 12001203 4 0.0 7000221 7000221 M                                                 | Malicious |  |  |  |  |
|                                                                                            |           |  |  |  |  |
| 799995 53 17 2529 1 0.0 0 0                                                                | Benign    |  |  |  |  |
| 799996 53 17 357 1 0.0 0 0                                                                 | Benign    |  |  |  |  |
| <b>799997</b> 53 <b>17</b> 457 <b>1</b> 0.0 0 0                                            | Benign    |  |  |  |  |
| 799998 3389 6 2085036 8 0.0 0 0                                                            | Benign    |  |  |  |  |
| 799999 53 17 370 1 0.0 0 0                                                                 | Benign    |  |  |  |  |
|                                                                                            |           |  |  |  |  |
|                                                                                            |           |  |  |  |  |
| Maticious 4/851                                                                            |           |  |  |  |  |
| Benign 747449                                                                              |           |  |  |  |  |
| Name: Labet, dtype: int64                                                                  |           |  |  |  |  |

Figure 2 running train.py

• Run command: python predict.py || To predict whether the packet is Malicious or Benign based on the trained model.

To add the data shown below and in the GUI, there is text file called Test.txt with the values of the 20 features.

| $\overline{\mbox{cx}}$ C:\Windows\System32\cmd.e $	imes$ + $	imes$                           | — | × |
|----------------------------------------------------------------------------------------------|---|---|
|                                                                                              |   |   |
| (ml_env) D:\NCI\Research MEthods\Thesis Proj\IDS_FULLCODE\Machine Learning>                  |   |   |
| (ml_env) D:\NCI\Research MEthods\Thesis Proj\IDS_FULLCODE\Machine Learning>                  |   |   |
| (ml_env) D:\NCI\Research MEthods\Thesis Proj\IDS_FULLCODE\Machine Learning>python predict.py |   |   |
| Enter Dst Port : 0                                                                           |   |   |
| Enter Protocol : 0                                                                           |   |   |
| Enter Tot Fwd Pkts : 3                                                                       |   |   |
| Enter Tot Bwd Pkts : 0                                                                       |   |   |
| Enter Bwd IAT Min : 0                                                                        |   |   |
| Enter Bwd IAT Mean : 0                                                                       |   |   |
| Enter Bwd IAT Max : 0                                                                        |   |   |
| Enter Idle Max : 56321077                                                                    |   |   |
| Enter Idle Mean : 56320579                                                                   |   |   |
| Enter Idle Min : 56320081                                                                    |   |   |
| Enter Fwd IAT Max : 56321077                                                                 |   |   |
| Enter Flow IAT Max : 56321077                                                                |   |   |
| Enter Flow IAT Std : 704.27835                                                               |   |   |
| Enter Fwd IAT Min : 56321077                                                                 |   |   |
| Enter Fwd IAT Mean : 56320579                                                                |   |   |
| Enter Bwd IAT Std : 0                                                                        |   |   |
| Enter Idle Std : 704.27835                                                                   |   |   |
| Enter Bwd IAT Tot : 0                                                                        |   |   |
| Enter Flow Duration : 112641158                                                              |   |   |
| Enter Fwd IAT Tot : 112641158                                                                |   |   |
| 0                                                                                            |   |   |
|                                                                                              |   |   |
| ***********Result************                                                                |   |   |
| Benign                                                                                       |   |   |
|                                                                                              |   |   |
| (ml_env) D:\NCI\Research MEthods\Thesis Proj\IDS_FULLCODE\Machine Learning>                  |   |   |

Figure 3 running predict.py

• Run command: python gui.py || To show the Graphical User Interface which takes user input and displays the result.

| Intrusion Detection |          |                 |            |
|---------------------|----------|-----------------|------------|
| Home Check          |          |                 |            |
|                     |          | INPUT           |            |
| Dst Port :          | 80       | Fwd IAT Max :   | 53247583   |
| Protocol :          | 6        | Flow IAT Max :  | 53247583   |
| Tot Fwd pkts :      | 15       | Flow IAT Std :  | 13431392.2 |
| Tot Bwd Pkts :      | 3        | Fwd IAT Min :   | 192        |
| Bwd IAT Min :       | 30997119 | Fwd IAT Mean :  | 7643258.42 |
| Bwd IAT Mean :      | 52991401 | Bwd IAT Std :   | 31104611.9 |
| Bwd IAT Max :       | 74985683 | Idle Std :      | 20661603   |
| Idle Max :          | 53247583 | Bwd IAT Tot :   | 105982802  |
| ldle Mean :         | 23674282 | Flow Duration : | 107005621  |
| Idle Min :          | 6655865  | Fwd IAT Tot :   | 107005618  |
|                     |          |                 |            |
|                     |          | Predict         |            |

Figure 4: GUI 1

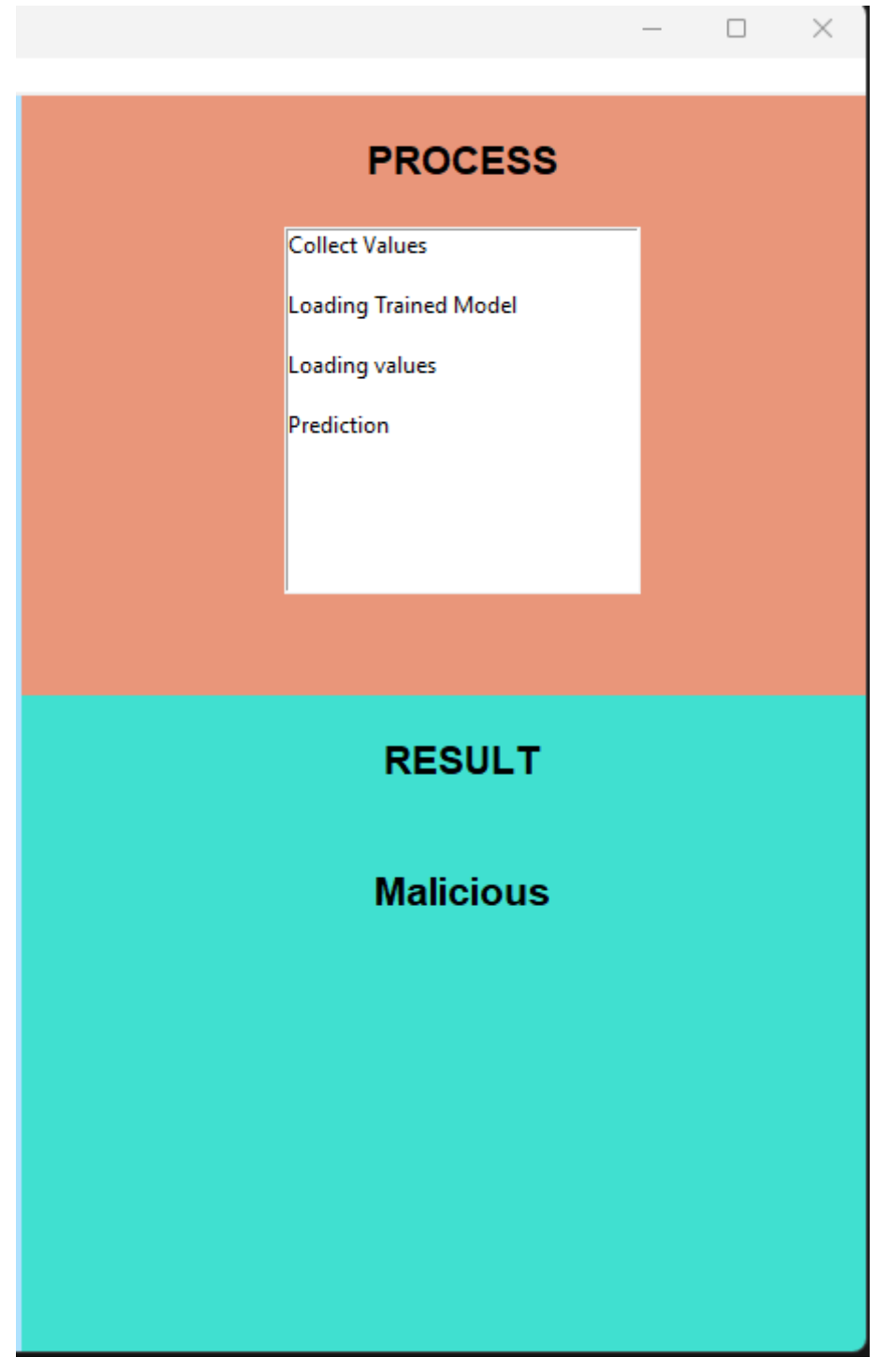

Figure 5: GUI 2

### **6** References

Anaconda | Anaconda Distribution [WWW Document], n.d. . Anaconda. URL https://www.anaconda.com/products/distribution (accessed 12.6.22).